# **C: Overview of Tableau**

Site providing interactive data visualizations on the web

Example applications:

Clean Energy Futures Data Explorer <u>https://cleanenergyfutures.insightworks.com/</u>

Wayne County Flood Risk Map <u>https://wilcoxen.maxwell.insightworks.com/pages/6855.html</u>

Key URLs:

| Main site:        | https://www.tableau.com/                  |
|-------------------|-------------------------------------------|
| Public site:      | https://public.tableau.com/               |
| Desktop download: | https://www.tableau.com/academic/students |

Building a simple application: a stripped-down flood map

1. Launching Tableau Desktop:

| 🕸 Tableau - Book1                                                  |                       |   | - 0           |
|--------------------------------------------------------------------|-----------------------|---|---------------|
| File Data Server Help                                              |                       |   |               |
|                                                                    |                       |   |               |
| Connect<br>Search for Data<br>Tableau Server                       | Open                  | 4 | Open a Workbo |
| To a File<br>Microsoft Excel<br>Text file<br>JSON file             |                       |   |               |
| Microsoft Access 1<br>PDF file<br>Spatial file<br>Statistical file | . select spatial file |   |               |
|                                                                    |                       |   |               |
|                                                                    |                       |   |               |
| Microsoft SQL Server                                               |                       |   |               |
| MySQL                                                              |                       |   |               |
|                                                                    |                       |   |               |
|                                                                    |                       |   |               |

2. Connecting to the data source:

| 🗱 Tableau - Book1                                      |                   |                       |                |                                       | -                             | - 0 ×                               |
|--------------------------------------------------------|-------------------|-----------------------|----------------|---------------------------------------|-------------------------------|-------------------------------------|
| File Data Server Wind                                  | low Help          |                       |                |                                       |                               |                                     |
| * ← → ⇔                                                | · 🖬 C             | <sup>⊜,</sup> coastal | Ň.             | Connection                            | Extract                       | Filters<br>0 Add                    |
| Connections                                            | Add               |                       | 5              |                                       |                               |                                     |
| coastal<br>Spatual file<br>Tables<br>I coastal_parcels | 1. connected data | coastal_parceis       |                | 4. conr                               | nection type                  |                                     |
| B New Union                                            |                   |                       | Ne             | ed more data?                         |                               |                                     |
|                                                        |                   |                       | Duratablaska   |                                       |                               |                                     |
|                                                        |                   |                       | Drag tables ne | ere to relate them. <u>Lean</u>       | more                          |                                     |
| 2. data source                                         | e tab             | coastal_parcels       | ▼ 45 fields    | 9124 rows                             | 100 →                         | rows 🐵 🗸                            |
|                                                        | 5. worksheet ta   | b<br>coastal_parcels  |                | · · · · · · · · · · · · · · · · · · · | Abc<br>coastal_parcels<br>Pin | Abc<br>coastal_parcels co<br>Swis L |
|                                                        |                   |                       | 3. da          | ita viewer                            | 60117-00-929904               | 543400                              |
|                                                        |                   | Fields                |                |                                       | 60117-00-932802               | 543400                              |
|                                                        | Go to Worksheet * | Type Field Name       | Physical Table | Remote Field N                        | 60117-00-932815               | 543400                              |
| Data Source                                            | Sheet 1 🔍 🛱 🛱     |                       |                |                                       |                               |                                     |
|                                                        |                   |                       |                |                                       |                               | N. K. K. H. III. III. III.          |

3. Opening a worksheet:

| ata Analytics <                                                                                                 | Pages                   | iii Columns   |                 |                                                                            |
|----------------------------------------------------------------------------------------------------|-------------------------|---------------|-----------------|----------------------------------------------------------------------------|
| coastal                                                                                                    |                         | ≡ Rows        | <u>^</u>        |                                                                            |
| arch 🤌 🛛 🖬 🔹                                                                                                    | Filters                 | Sheet 1       | Ĵ               | 575 575 6                                                                  |
| ables                                                                                                    |                         |               | Drop field here | E Drah                                                                     |
| Address     Class                                                                                               | Marks                   |               |                 |                                                                            |
| • Ft B Big                                                                                                    | 🗉 Automatic 💌           |               |                 |                                                                            |
| Ft P<br>Loc Mail S                                                                                              | Color Size Text         |               | 3. sheet        | ► ► m                                                                      |
| Loc St Nam                                                                                                    | oŝo 📿<br>Detail Tooltip |               |                 | <i>str.</i> 40                                                             |
| Mail Count                                                                                                    | 2. variables            | Drop<br>field | Drop field here |                                                                            |
| <ul> <li>Pin</li> <li>Prop Class</li> <li>Septic</li> <li>Sewer Type</li> <li>Swiss</li> <li>Leworks</li> </ul> | heet tab                | Here          |                 | Select or drag data<br>Use the Shift or Ctrl I<br>to select multiple field |

Dragging geometry onto the sheet:

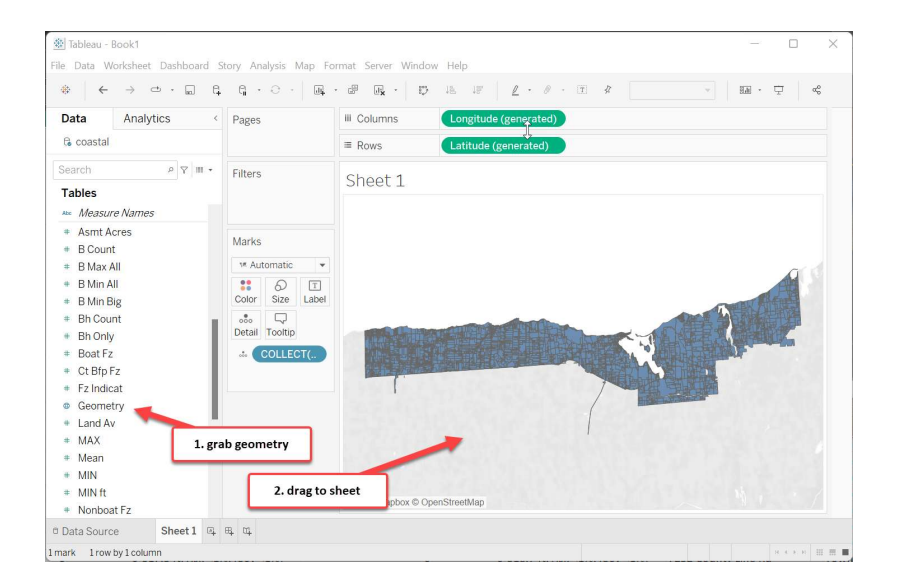

Dragging Class onto Color:

| $\leftrightarrow$ $\leftarrow$ $\rightarrow$ $\Box$ $\cdot$ | E 6 6 · · ·    | R · P R · D IL IF Z · P ·              | □ \$ 100 - 100 - 10 |
|-------------------------------------------------------------|----------------|----------------------------------------|----------------------------------------------------------------------------------------------------|
| Data Analytics                                              | < Pages        | iii Columns Longitude (generated)      |                                                                                                    |
| 🗟 coastal                                                   |                | ■ Rows     Latitude (generated)        |                                                                                                    |
| earch                                                       |                | Sheet 1                                | Class                                                                                                    |
| Tables                                                      | 1. grab class  | Sheet I                                | high                                                                                                    |
| Address                                                     |                |                                        | open .                                                                                                    |
| Class                                                       |                |                                        | other                                                                                                    |
| <ul> <li>Ft B Big</li> </ul>                                | Marks          |                                        |                                                                                                    |
| Ft B Low                                                    | 1# Automatic   | <ul> <li>2. drag to color</li> </ul>   |                                                                                                    |
| • Ft P                                                      | :              |                                        |                                                                                                    |
| <ul> <li>Loc Mail S</li> </ul>                              | Color Size I   | abel                                   | 3. filter added                                                                                                    |
| <ul> <li>Loc St Nam</li> </ul>                              |                |                                        |                                                                                                    |
| <ul> <li>Loc St Nbr</li> </ul>                              | Detail Tooltip |                                        |                                                                                                    |
| Mail Count                                                  | # Class        |                                        |                                                                                                    |
| <ul> <li>Muni</li> </ul>                                    | COLLECT        |                                        |                                                                                                    |
| <ul> <li>Pin</li> </ul>                                     |                | · · · / •                              |                                                                                                    |
| <ul> <li>Prop Class</li> </ul>                              |                |                                        |                                                                                                    |
| Septic                                                      |                |                                        |                                                                                                    |
| <ul> <li>Sewer Type</li> </ul>                              |                |                                        |                                                                                                    |
| Swis                                                        |                |                                        |                                                                                                    |
| <ul> <li>Utilities</li> </ul>                               |                |                                        |                                                                                                    |
| <ul> <li>Water Supp</li> </ul>                              |                | a sense black and a sense file station |                                                                                                    |

Adding a probability:

Step 1: switch classification to "dimension" (not for aggregation):

| Tableau - Book1                                                                  |                                                           |                     |                         | – o ×                                                | <b>Dimensions</b> . |
|----------------------------------------------------------------------------------|-----------------------------------------------------------|---------------------|-------------------------|------------------------------------------------------|---------------------|
| File Data Worksneet Dashboard                                                    | B B B B B B B B B B B B B B B B B B B                     | Format Server Windo |                         | ana . 🗂 🛷                                            | Differisions.       |
| Data Analytics                                                                   | < Pages                                                   | III Columns         | Longitude (generated)   | - 2005 ·                                             | Municipali          |
| Search P Y I<br>Tables                                                           | Add to Sheet<br>Show Filter                               | ≡ Rows<br>Sheet 1   | Latitude (generated)    | Class                                                | Address             |
| <ul> <li>Ct Bfp Fz</li> <li>Fz Indicat</li> <li>Geometry</li> </ul>              | Duplicate<br>Rename<br>Hide                               |                     | 2. convert to dimension | <ul> <li>open</li> <li>other</li> <li>res</li> </ul> | Property cl         |
| <ul> <li>Land Av</li> <li>MAX</li> <li>Mean</li> </ul>                           | Create<br>Convert to Discrete                             |                     |                         | 9                                                    |                     |
| MIN     MIN ft     Nonboat Fz     DM=                                            | Change Data Type<br>Geographic Role<br>Default Properties |                     |                         |                                                      | Measures:           |
| <ul> <li>P Nin</li> <li>P Near Ft</li> <li>P01B Big</li> <li>P01B Law</li> </ul> | Group by<br>Folders                                       | ;                   |                         |                                                      | Assessed v          |
| POIBLOW     POIP     P30 B Big     P30 P Low                                     | Replace References<br>Describe                            |                     |                         |                                                      | Land area           |
| <ul> <li>P30 P</li> <li>Sqft Liv</li> </ul>                                      | 1. right                                                  | click on variable   | treetMap                |                                                      | •••                 |
| © Data Source Sheet 1                                                            | ल स प                                                     |                     |                         |                                                      |                     |
| 1044 marks 1 row by 1 column                                                     |                                                           |                     |                         | 9 K K H 🔠 📰 🔳                                        |                     |

Municipality Address **Property class** ••• *Aeasures:* Assessed value Land area • • •

Step 2: drag to detail:

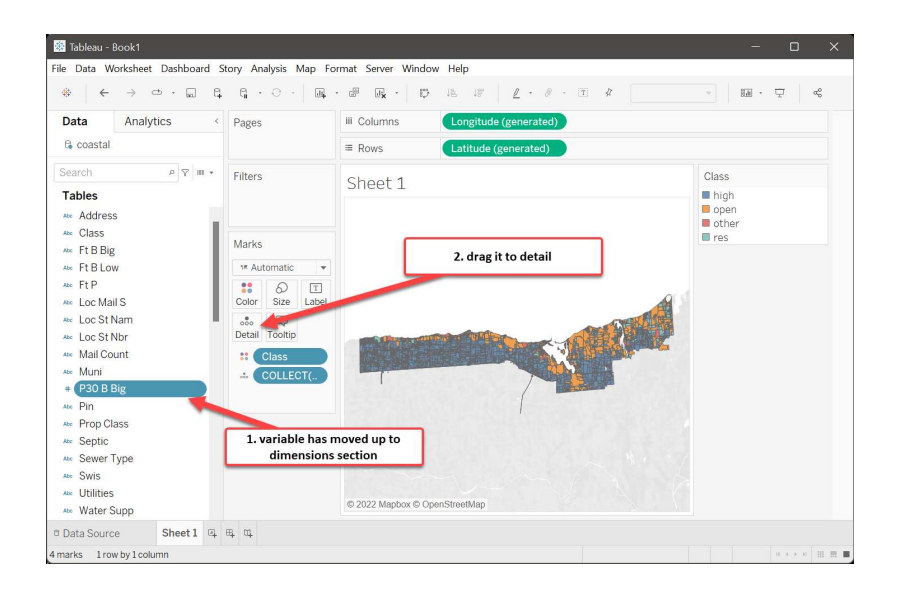

### Adjusting a format:

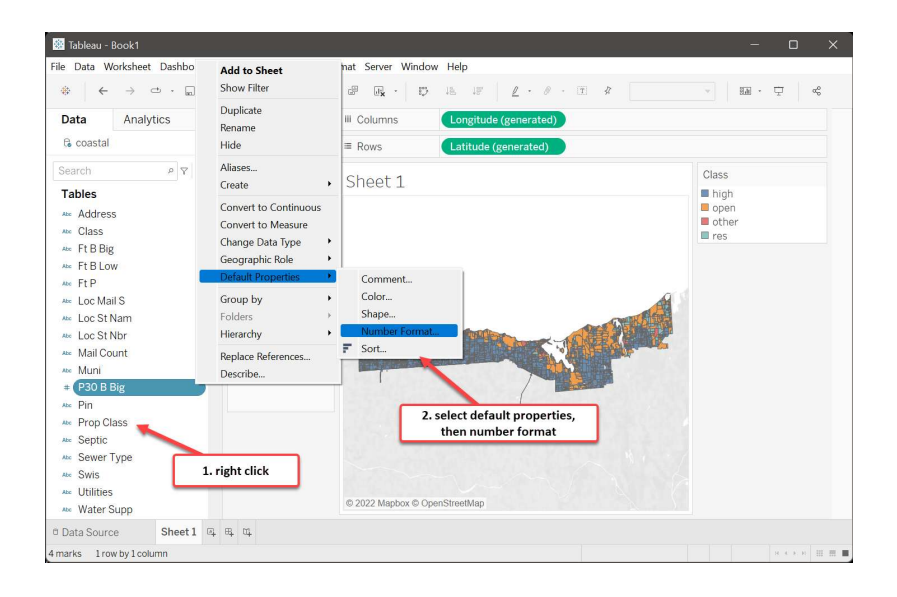

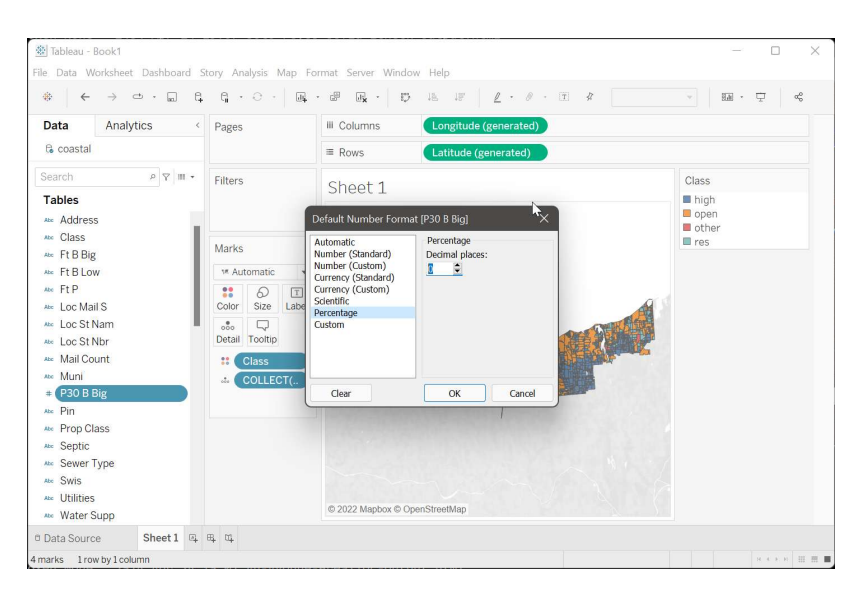

Convert Total Av to a dimension, adjust its format to currency and add it:

|                                                                                                    | G · O · 🛛 🗛                                                         | · J R · D IL IF 2 · J · I A       | v EA • 🖓 «\$                          |
|----------------------------------------------------------------------------------------------------|---------------------------------------------------------------------|-----------------------------------|---------------------------------------|
| Data Analytics <                                                                                                    | Pages                                                               | III Columns Longitude (generated) |                                       |
| G coastal                                                                                                    |                                                                     | Rows     Latitude (generated)     |                                       |
| Search P V                                                                                                    | Filters                                                             | Sheet 1                           | Class<br>high<br>open<br>other<br>res |
| Az Muln<br>P 330 B Big<br>Az Pin<br>Az Prop Class<br>Az Septic<br>Az Sewer Type<br>Az Swis<br>Total Av<br>Az Total Av<br>Az Utities | M Automatic  Color Size Label Color Size Label Color Class ColLECT( |                                   | Į.                                    |
| Water Supp     Yr Bit     Measure Names     Asmt Acres     B Count                                                                  | at Total Av                                                         |                                   |                                       |
| a D May All                                                                                                    |                                                                     |                                   |                                       |

Click on the Tooltip button and adjust the tooltip:

| Image: Construction   Image: Construction                                                                                                    | 👻 Tableau - Book1<br>File Data Worksheet Dashboard Str                                                                                                    | nry Analysis Man For                                                                                                    | mat Server Window Help                                                                                                    |
|----------------------------------------------------------------------------------------------------|----------------------------------------------------------------------------------------------------|----------------------------------------------------------------------------------------------------|----------------------------------------------------------------------------------------------------|
| Data       Analytics       Pages       III Columns       Longitude (generated)         Be coastal       III Columns       Longitude (generated)         Search       P V III       Fitters       Edit Collip         Tables       III Columns       Longitude (generated)       III Columns         *** Loc St Nbr       III Columns       Loc St Nbr       IIII Collip         *** Muni       IIII Collip       IIII Collip       IIIII Collip         *** Prop Class       ** Automatic       IIII Collip       IIIII Collip         *** Svis       *** (ColleCTL)       *** (ColleCTL)       2. adjust headings<br>and formatting         *** Working       *** (ColleCTL)       *** (ColleCTL)       ************************************                                                                                                    | * ← → □ · □ □                                                                                                    | 9 · · ·   B. ·                                                                                                    |                                                                                                    |
| Ba coastal       Image: Registry of the second of the second                                 | Data Analytics <                                                                                                    | Pages                                                                                                    | Columns Longitude (generated)                                                                                                    |
| Search       P       I       Filters       Edit Toollip         Tables       Inters       Inters       Inters       Inters         Marks       Marks       Inters       Inters       Inters         Marks       Marks       Inters       Inters       Inters         Prop Class       Automatic       Inters       Inters       Inters         Sever Type       Inters       Inters       Inters       Inters         Six Six Inters       Inters       Inters       Inters       Inters         Inters       Inters       Inters       Inters       Inters       Inters         Sever Type       Inters       Inters       Inters       Inters       Inters         Inters       Inters       Inters       Inters       Inters       Inters         Inters       Inters       Inters       Inters       Inters       Inters         Inters       Inters       Inters       Inters       Inters       Inters         Inters       Inters       Inters       Inters       Inters       Inters         Inters       Inters       Inters       Inters       Inters       Inters         Inters       Inters                                                                                                    | G coastal                                                                                                    |                                                                                                    | Rows     Latitude (generated)                                                                                                    |
| CollECT.     CollECT.     CollECT.     CollECT.     Show bodtps: Responsive - Show bodtps instantly ~     Total Av     Total Av     CollECT.     CollECT. | Search         P         T           Tables         ***         Loc St Nbr           ***         Mail Count         **           **         Muni         **           **         Pro         **           **         Pro         **           **         Prop Class         **           **         Sever Type         **           **         Switz         **                                                                                                    | Filters<br>Marks<br>Marks<br>Automatic<br>Color Size<br>Label<br>Color Size<br>Label<br>Color Size<br>Label<br>Color Size<br>Label<br>Color Size | Cdt Tooltip     X       Tablesu Book → 10 → 1 ∠ U → 1 ≤ 0 → 10 ≤ 0 → 10 = 0 → 10 |
|                                                                                                    | total Av.     total Av.     total Av. | COLLECT(     P30 B Big     Total Av                                                                                                    | Show tooltips Responsive - Show tooltips instantly  Show tooltips Responsive - Show tooltips instantly  Allow selection by category Reset Preview OK Cancel  O 2022 Mapbox © OpenStreetMap                                                                                                    |
| a Data Source Siner I of a a                                                                                                    | Sheet 1 04 6                                                                                                    | ч ч                                                                                                    |                                                                                                    |

Updated Tooltip:

| * ← → ⊡ · ₪                                                                                                    | q q · ⊖ ·   ⊒q                                                                                          | · # Fx · 10 16 17   2 · 0 · T \$  |                                                                            |
|----------------------------------------------------------------------------------------------------|----------------------------------------------------------------------------------------------------|-----------------------------------|----------------------------------------------------------------------------|
| Data Analytics                                                                                                    | < Pages                                                                                                 | iii Columns Longitude (generated) |                                                                            |
| G coastal                                                                                                    |                                                                                                    | Rows     Latitude (generated)     |                                                                            |
| Bearch P T III +<br>Tables A Loc St Nbr<br>#* Mail Count<br>#* Mail Count<br>#* P30 Big<br>#* Pin<br>Prop Class<br>#* Swis<br># Total Av<br>#* Water Supp<br># Yr Bit<br>#* Awater Annes<br># Asmt Arcres | Filters<br>Marks<br>Marks<br>Marks<br>Label<br>do<br>Detail Tooltp<br>ColleCT(<br>P30 B Big<br>Total Av | Sheet 1                           | Class<br>) open<br>other<br>res<br>Class:open<br>Big: 094<br>Av: \$561,700 |
| <ul> <li>B Count</li> <li>B Max All</li> </ul>                                                                                                    |                                                                                                    | @ 2022 Manhov @ OnenStraetMan     |                                                                            |

### Adding a filter and customizing it:

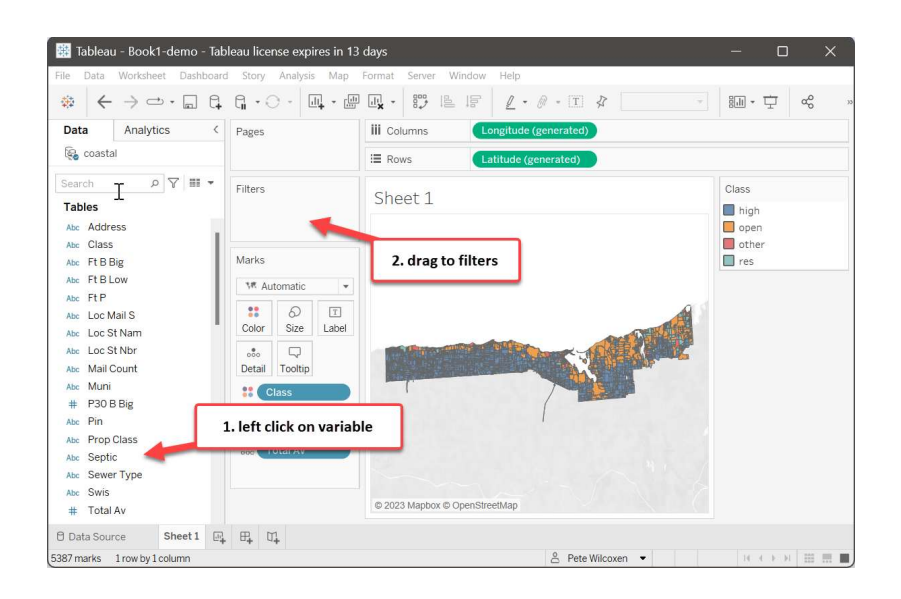

| Colord from lat                                                                                   |                              |           |
|---------------------------------------------------------------------------------------------------|------------------------------|-----------|
| Select from list ()                                                                               | Custom value list () Use all |           |
| _ no<br>_ yes                                                                                     |                              |           |
|                                                                                                   | 3. click on Use              | all       |
| All                                                                                               | one                          | Exclude   |
| All N<br>Summary<br>Fields Senticl                                                                | 3. Click on Use              | Exclude   |
| All N<br>Summary<br>Field: [Septic]<br>Selection: Selected (                                      | 3. Click on Use              | Exclude   |
| All N<br>Summary<br>Field: [Septic]<br>Selection: Selected i<br>Wildcard: All                     | 3. Click on Use              | Exclude   |
| All N<br>Summary<br>Field: [Septic]<br>Selection: Selected II<br>Wildcard: All<br>Condition: None | 3. Click on Use              | _ Exclude |

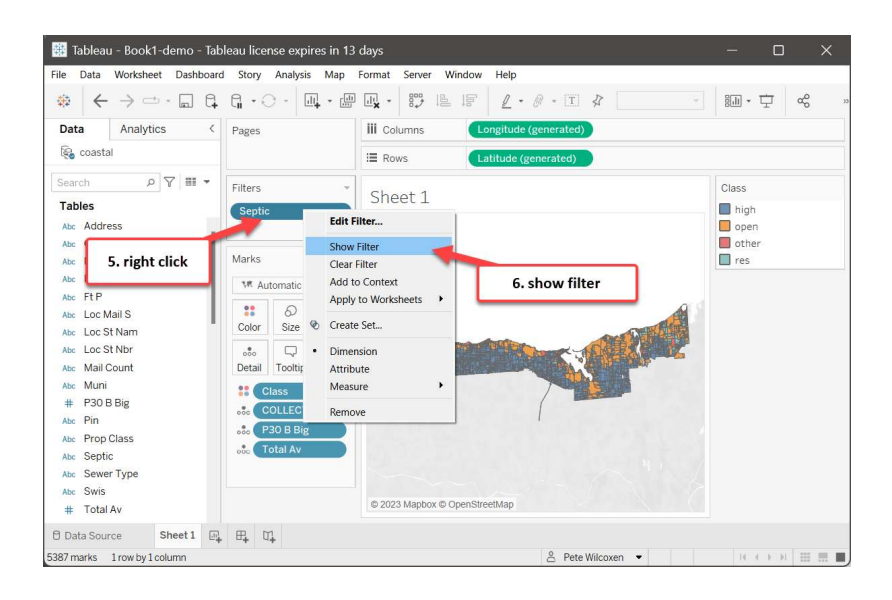

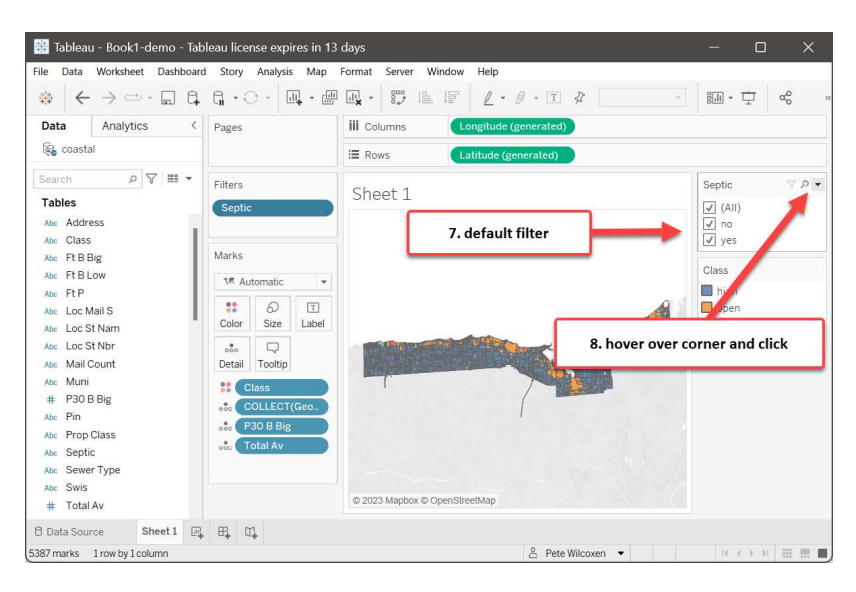

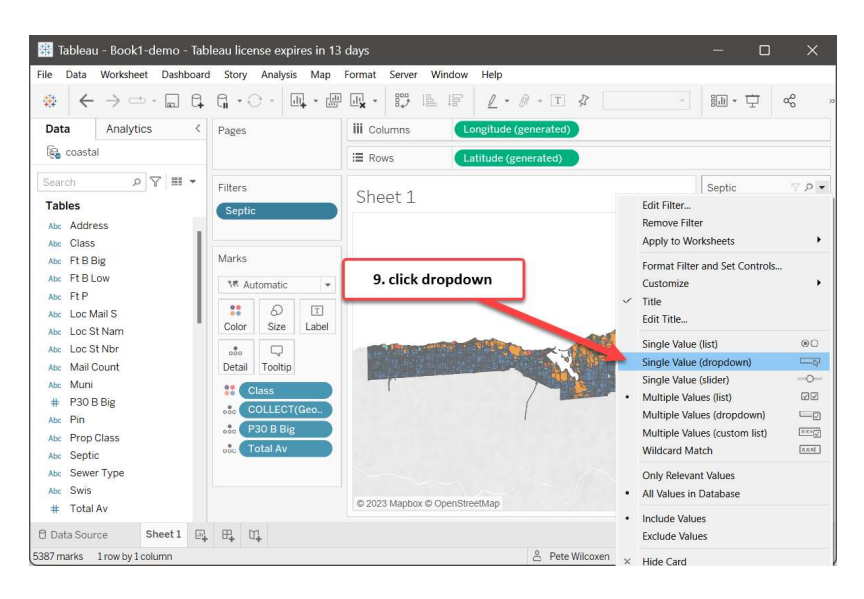

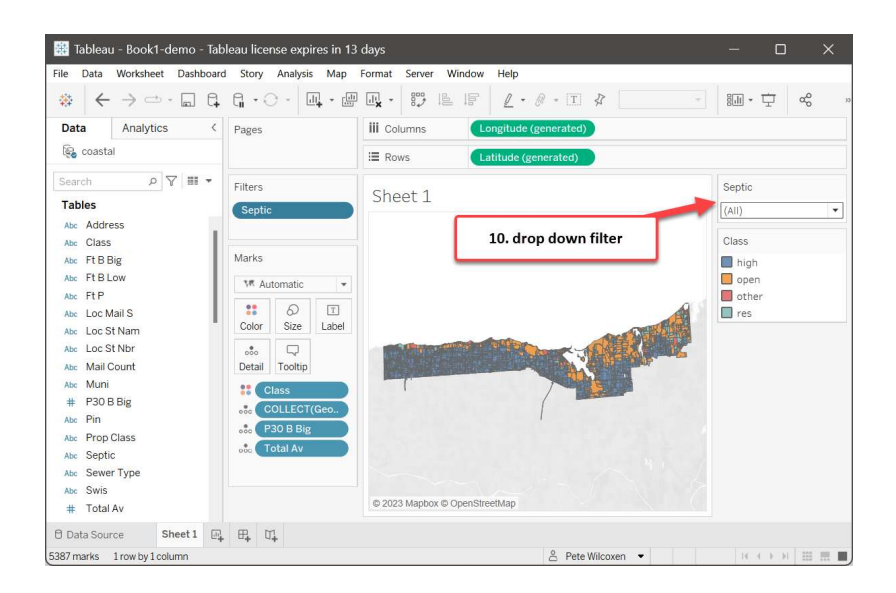

#### Adding a text search option:

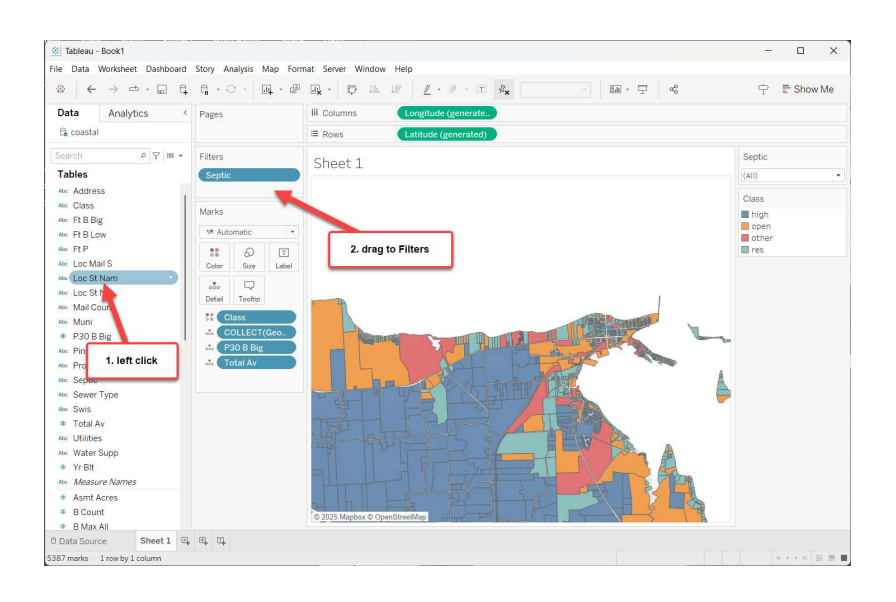

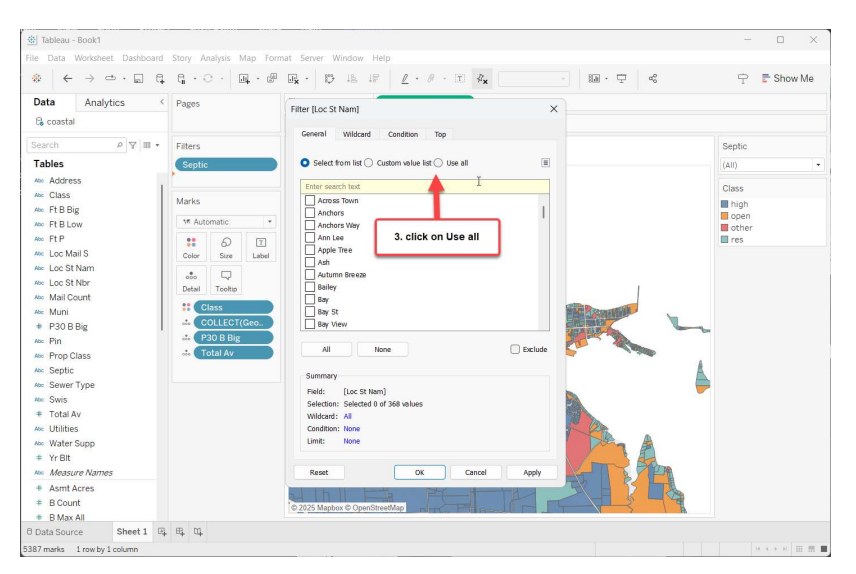

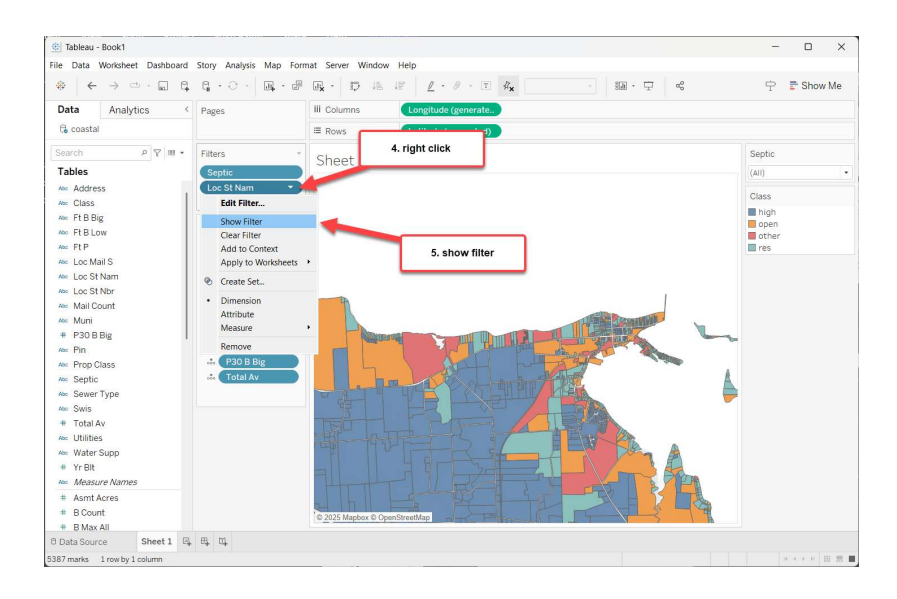

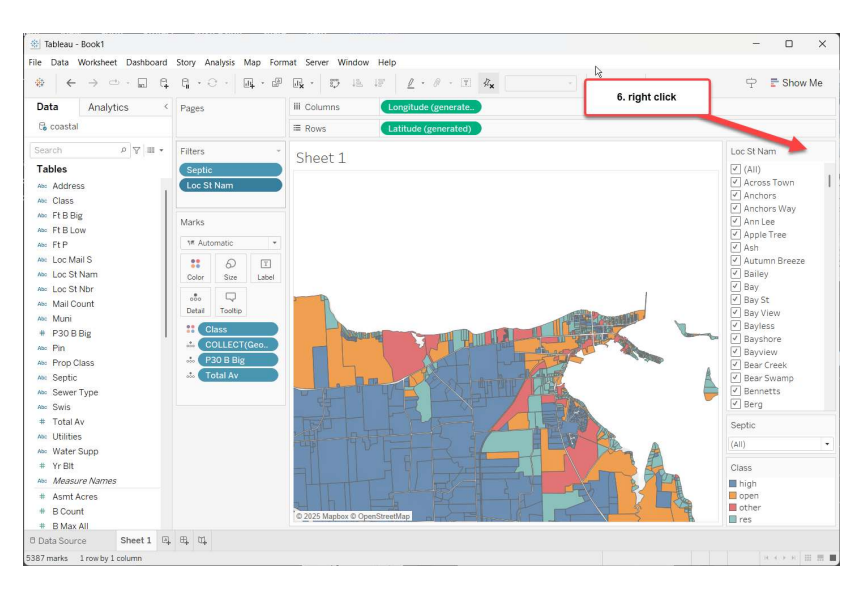

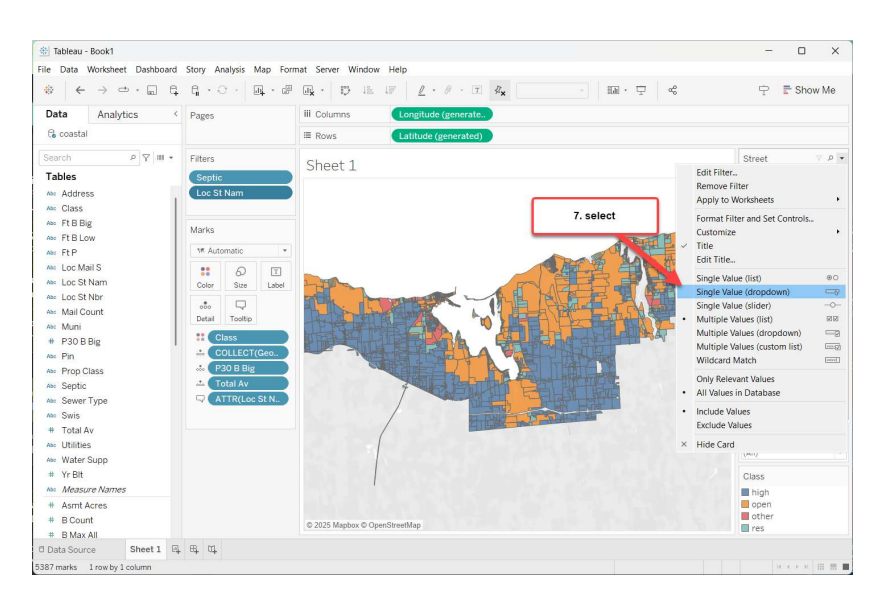

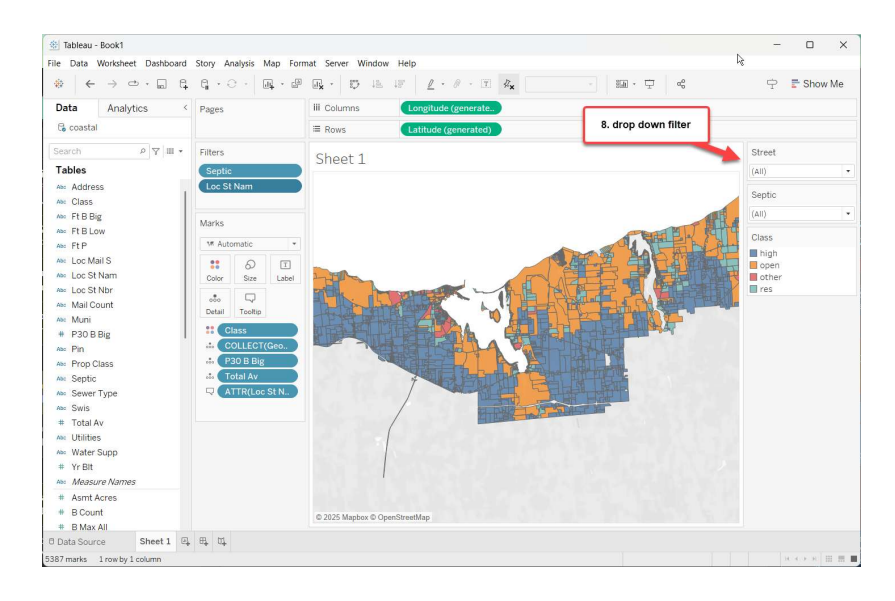

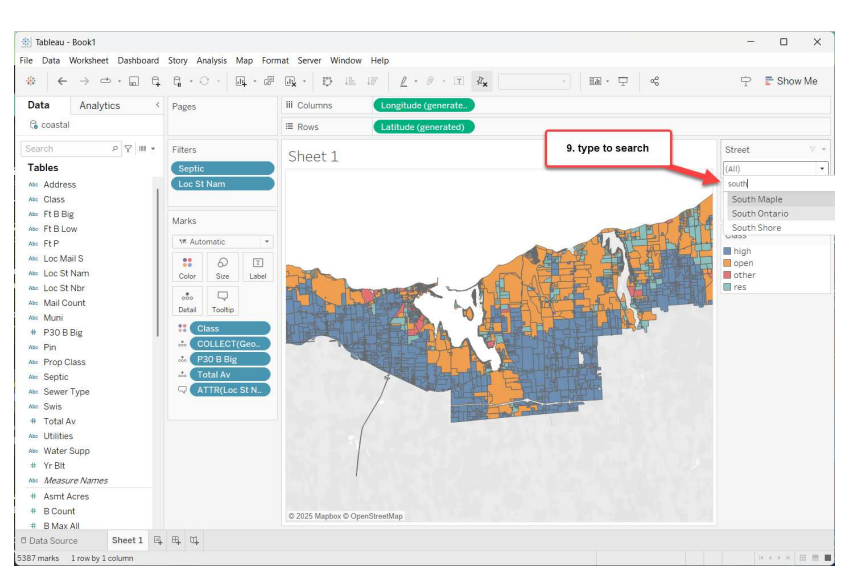

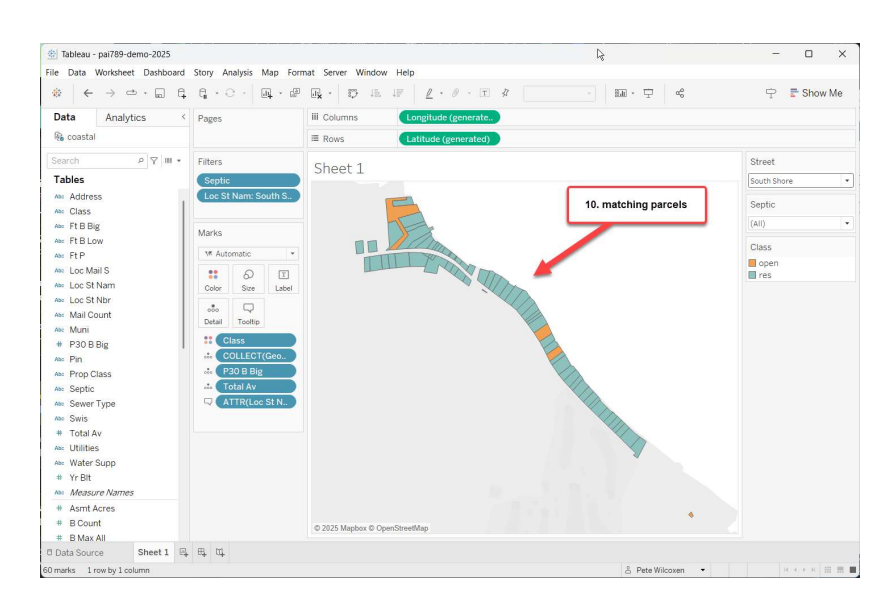

#### 5. Preparing to publish:

#### Improving the sheet title:

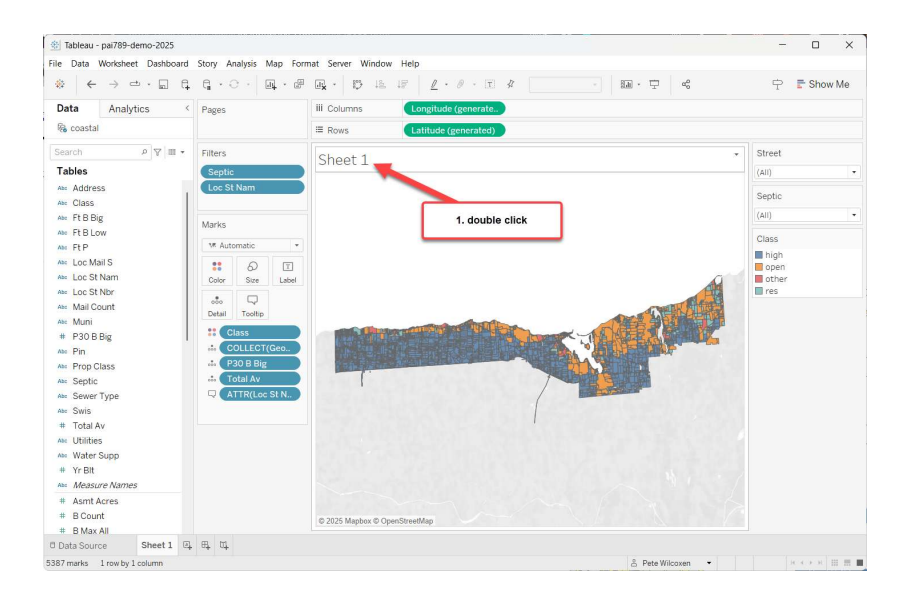

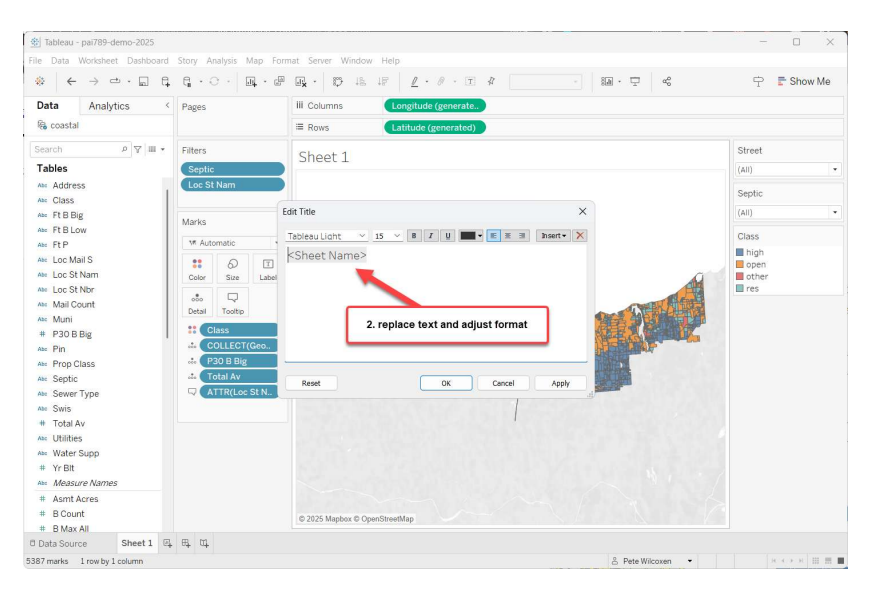

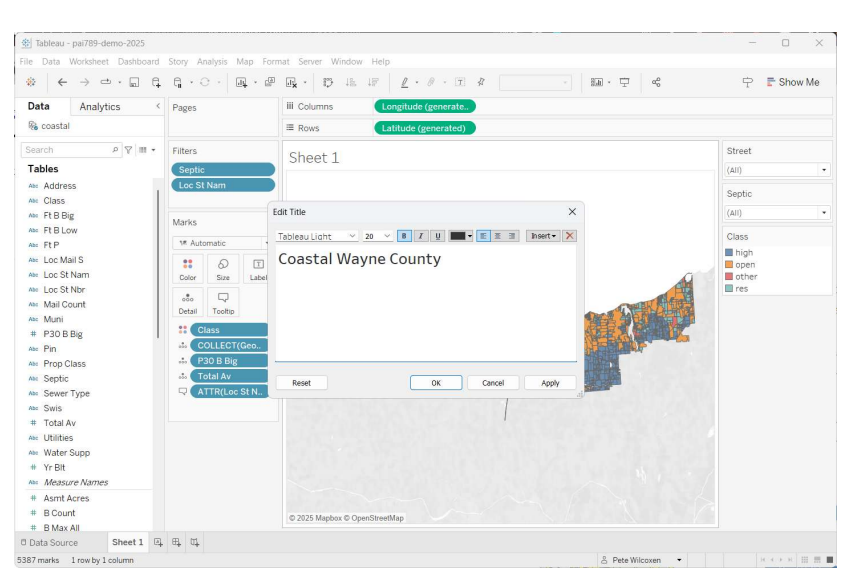

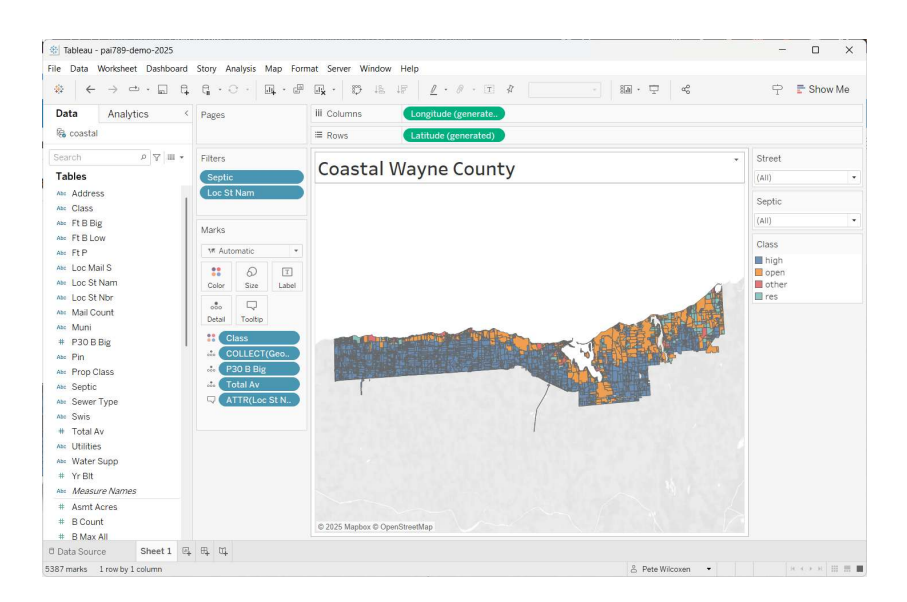

### Building an extract of the data:

| 📅 Tableau - Book1            |       |                       |                |                             |                  | -                        | - o x                          |
|------------------------------|-------|-----------------------|----------------|-----------------------------|------------------|--------------------------|--------------------------------|
| File Data Server Window Help | p     |                       |                |                             |                  |                          |                                |
| ♦ ← → □ · □                  | 0     | <sup>⊜.</sup> coastal |                | Connection                  |                  | reat Edit Da             | Filters                        |
| Connections                  | Add   |                       |                | Extract will                | include a        | all data.                | ITESTI O Add                   |
| coastal<br>Spatial file      |       |                       |                |                             |                  |                          |                                |
| Tables<br>Ⅲ coastal_parcels  | Q     | coastal_parcels       |                |                             |                  | 2. click                 | extract                        |
| 문 New Union                  |       |                       | Ne             | ed more data?               |                  |                          |                                |
|                              |       |                       | Drag tables he | re to relate them. <u>L</u> | earn mo          | ore                      |                                |
|                              |       | coastal_parcels       | ▼ 45 fields    | 9124 rows                   |                  | 100 →                    | rows 🐵 🗸                       |
|                              |       | Name                  |                |                             | < A<br>co.<br>Pi | bc<br>astal_parcels<br>n | Abc<br>coastal_parcels<br>Swis |
| 1. data source tab           |       | cousta_purcers        |                |                             | 60               | )117-00-929904           | 543400                         |
|                              | 3. g  | o back to worksheet   |                |                             | 60               | )117-00-932802           | 543400                         |
| ×                            |       | Type Field Name       | Physical Table | Remote Field N              | 60               | 0117-00-932815           | 543400                         |
| Data Source Sheet 1          | 4 4 4 |                       |                |                             |                  |                          |                                |
|                              |       |                       |                |                             |                  |                          | N 4 8 N 10 10 10               |

Saving it locally:

| Tableau - Book1                                                           |                             |                    |                  | _             | - 0 X                          |
|---------------------------------------------------------------------------|-----------------------------|--------------------|------------------|---------------|--------------------------------|
| Save Extract As                                                           |                             |                    | >                | < _           |                                |
| $\leftarrow$ $\rightarrow$ $\checkmark$ $\uparrow$ $\blacksquare$ $<$ 789 | > 09-by-topic > 120-tableau | ∨ C ∧ Se           | arch 120-tableau | Edit Ref      | Filters                        |
| Organize • New folder                                                     |                             |                    | ≣• (3            | ata.          |                                |
| This PC Nam                                                               | e                           | Date modified      | × ∯vpe           |               |                                |
| Desktop ∰ c<br>Documents<br>↓ Downloads                                   | oastal.hyper                | 4/24/2022 5:57 PM  | Tableau Extract  |               |                                |
| Music     Pictures                                                        |                             |                    |                  |               |                                |
| Videos GOG (C:) GOG (C:)                                                  |                             |                    |                  |               |                                |
| File name: coastal.hyper                                                  |                             |                    | _                | √ 100 →       | rows 🛞 🗸                       |
| Save as type: Tableau Data B                                              | xtract (*.hyper)            | 5                  | r Creat          | _parcels      | Abc<br>coastal_parcels<br>Swis |
| A Hide Folders                                                            |                             | 34                 | Cancer           | -00-929904    | 543400                         |
|                                                                           | Search                      | 20 %               | 60               | 117-00-932802 | 543400                         |
| L                                                                         | Type Field Name             | Physical Table Rem | ote Field N 60   | 117-00-932815 | 543400                         |
| © Data Source Sheet 1 🖳                                                   | ef af                       |                    |                  |               |                                |
|                                                                           |                             |                    |                  |               | R 4 5 6 80 80 80               |

## 5. Saving to Tableau Public

| 🧱 Tableau - Book1                                                                                                    |                                                                                                    |                |                                                                             |                                                                                                    | – o x                        |
|----------------------------------------------------------------------------------------------------|----------------------------------------------------------------------------------------------------|----------------|-----------------------------------------------------------------------------|----------------------------------------------------------------------------------------------------|------------------------------|
| File Data Worksheet Dashboard S                                                                                                    | Story Analysis Map Fo                                                                                   | ormat Se       | erver Window Help                                                           |                                                                                                    |                              |
| <ul> <li>♦ ← → □ · □ B</li> <li>Data Analytics 1.3</li> <li>© constal</li> </ul>                                                                                         | server menu                                                                                             |                | Sign In<br>Run Optimizer<br>Open Workbook<br>Bublich Workbook               | · Ø · T Ø                                                                                                    | ∀ ₩ · ↓                      |
| Search<br>► ♥ ♥ ■ •<br>Tables<br>** Loc St Nbr                                                                                                    | Filters                                                                                                 | Sł             | Publish Data Source<br>Create User Filter<br>Install Tableau Bridge Filiept | Class Class Class hgh open open open open open open open open                                                                  |                              |
| Mall Count     Mall Count     Mall Count     Part Big     Pin     Prop Class     Septic     Sewer Type     Swis     Total Av     Witter Supp     Y Bit     Measure Names | Marks<br>W Automatic<br>Color Size<br>Label<br>Color Size<br>Label<br>CollECT(<br>P30 B lig<br>Total Av | Tableau Public | Tableau Public                                                              | Open from Tableau Public. Ctrl Shift O     Save to Tableau Public Ctrl Shift S     Save to Tableau Public As Manage My Profile | Ctri+Shift+O<br>CtrisShiftsS |
| <ul> <li>Asmt Acres</li> <li>B Count</li> <li>B Max All</li> <li>B Min All</li> </ul>                                                                                    |                                                                                                    | © 2022         | Mapbox © OpenStreetMap                                                      |                                                                                                    |                              |
| Data Source Sheet 1      Sas7 marks 1 row by 1 column                                                                                                    | 64 04                                                                                                   |                |                                                                             |                                                                                                    | N 4 5 H # #                  |

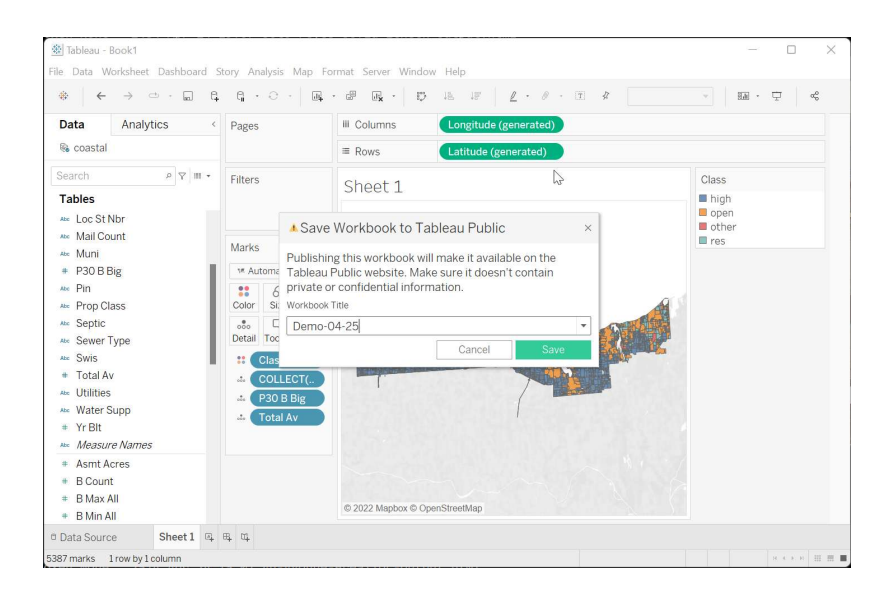

## 6. Live version opens in a browser

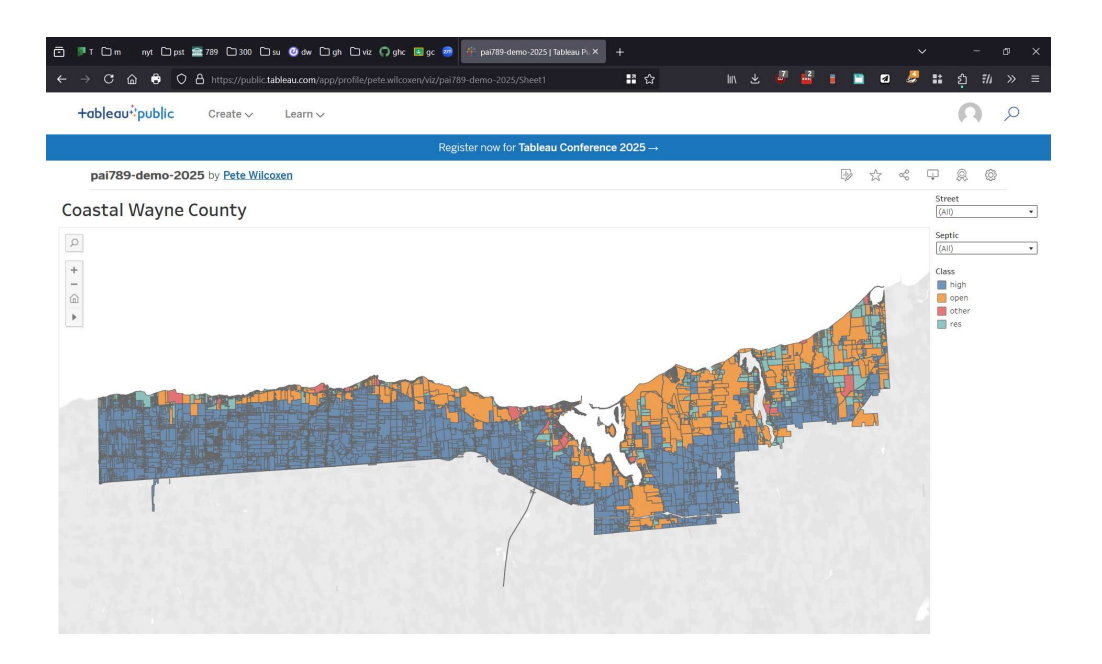